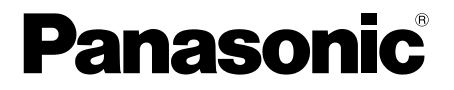

## Manuel d'utilisation

Convertisseur Coaxial - LAN avec fonction PoE Utilisation à l'intérieur uniquement

N° de modèle BY-HPE11KTA

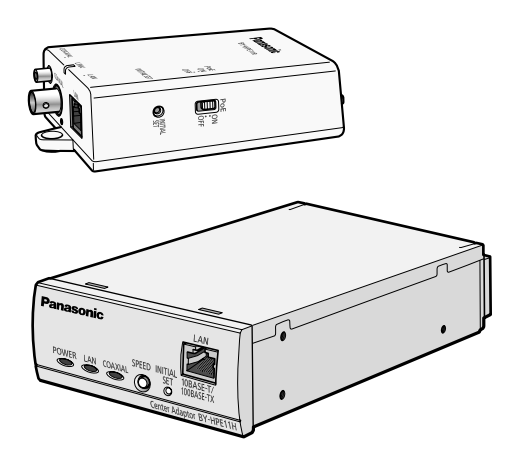

### Guide d'installation joint

Avant de tenter de connecter ou d'utiliser ce produit, veuillez lire attentivement les présentes instructions et conserver ce manuel pour référence future.

### Introduction

### À propos des manuels utilisateur

- Deux jeux de manuels d'utilisation sont disponibles pour cet appareil.
  - Guide d'installation : Explique comment installer et connecter les périphériques.
  - Manuel d'utilisation (format PDF) : Explique comment effectuer les réglages et utiliser cet appareil.

Adobe<sup>®</sup> Reader<sup>®</sup> est nécessaire pour lire ces manuels d'utilisation (format PDF) inclus sur le CD-ROM fourni. Si Adobe Reader n'est pas installé sur l'ordinateur, téléchargez la version la plus récente d'Adobe Reader sur le site Web d'Adobe, et installez-la.

• L'adaptateur BY-HPE11R est appelé adaptateur caméra, et l'adaptateur BY-HPE11H est appelé adaptateur central dans ce document.

### **Marques**

- Microsoft, Windows, Windows Vista et Internet Explorer sont des marques déposées ou des marques de Microsoft Corporation aux États-Unis et/ou d'autres pays.
- Les captures d'écran de produit Microsoft sont reproduites avec l'autorisation de Microsoft Corporation.
- Linux est une marque déposée de Linus Torvalds aux États-Unis, dans d'autres pays, ou les deux.
- Adobe et Reader sont des marques déposées ou des marques commerciales d'Adobe Systems Incorporated aux États-Unis et/ou dans d'autres pays.
- Toutes les autres marques mentionnées sont la propriété de leurs détenteurs respectifs.

## Table des matières

| 1     | Unité principale                                          | 4  |
|-------|-----------------------------------------------------------|----|
| 1.1   | Adaptateur caméra (BY-HPE11R)                             | 4  |
| 1.2   | Adaptateur central (BY-HPE11H)                            | 6  |
| 1.3   | Présentation du fonctionnement des témoins lumineux       | 7  |
| 2     | Réinitialisation de l'appareil                            | 9  |
| 2.1   | Réinitialisation des adaptateurs caméra                   | 9  |
| 2.2   | Réinitialisation des adaptateurs centraux                 | 10 |
| 3     | Écran de maintenance de l'adaptateur                      | 11 |
| 3.1   | Accès à l'écran de maintenance                            | 12 |
| 3.1.1 | 1 Modification temporaire de l'adresse IP de l'ordinateur | 12 |
| 3.1.2 | 2 Accès à l'écran de maintenance                          | 14 |
| 3.1.3 | 3 Présentation de l'écran de maintenance                  | 16 |
| 3.1.4 | 4 Configuration système requise                           | 17 |
| 3.2   | Utilisation de l'écran de maintenance                     | 18 |
| 3.2.1 | Mise à jour du micrologiciel de l'adaptateur              | 18 |
| 3.2.2 | 2 Vérification de l'état de l'adaptateur                  | 19 |
| 3.2.3 | 3 Modification des paramètres de l'adaptateur             | 21 |
| 4     | Dépannage                                                 | 24 |
| 4.1   | Problèmes d'affichage de témoin lumineux                  | 24 |
| 4.2   | Problèmes de vitesse de communication                     |    |
| 4.3   | Problèmes PoE                                             | 26 |
| 4.4   | Autres problèmes                                          | 27 |
| 5     | Caractéristiques techniques                               | 28 |

## 1 Unité principale

### 1.1 Adaptateur caméra (BY-HPE11R)

### Vue avant

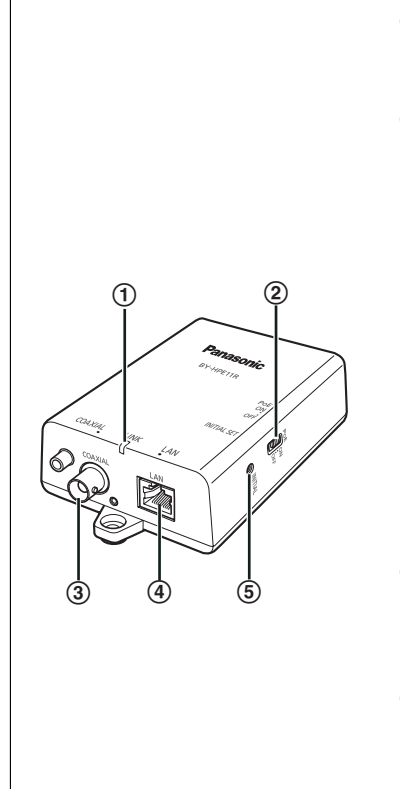

#### ① Témoin lumineux

Affiche l'état de l'adaptateur caméra (voir page 7).

#### ② Commutateur PoE

Active la fonction PoE ON/OFF. Le paramètre par défaut est [ON].

### **IMPORTANT**

- Si vous utilisez la fonction PoE de l'adaptateur caméra pour alimenter une caméra réseau, réglez le commutateur PoE sur [ON]. Si vous n'utilisez pas la fonction PoE (lorsque la caméra réseau est alimentée avec un adaptateur secteur), réglez-le sur [OFF].
- La fonction PoE ne peut pas être utilisée pour les connexions excédant 500 m (1 640 pieds 5 pouces). Réglez le commutateur PoE sur [OFF].

### 3 Connecteur BNC

Permet de connecter l'adaptateur caméra à l'adaptateur central avec un câble coaxial (voir 3.2 Connexions dans le Guide d'installation).

### ④ Connecteur réseau

Permet de connecter l'adaptateur caméra à une caméra réseau avec un câble LAN (voir 3.2 Connexions dans le Guide d'installation).

### **5** Bouton INITIAL SET

Permet de réinitialiser l'adaptateur caméra à ses réglages usine par défaut (voir page 9).

### Vue arrière

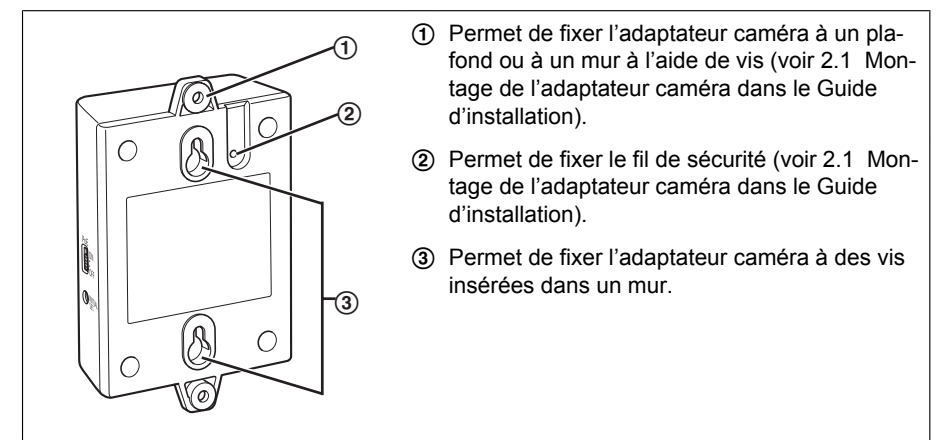

### 1.2 Adaptateur central (BY-HPE11H)

### Vue avant

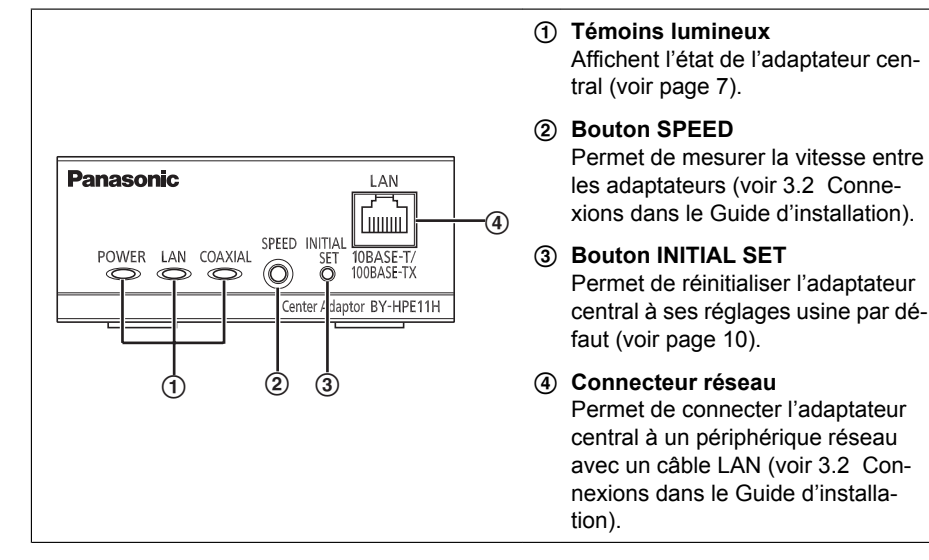

### Vue arrière

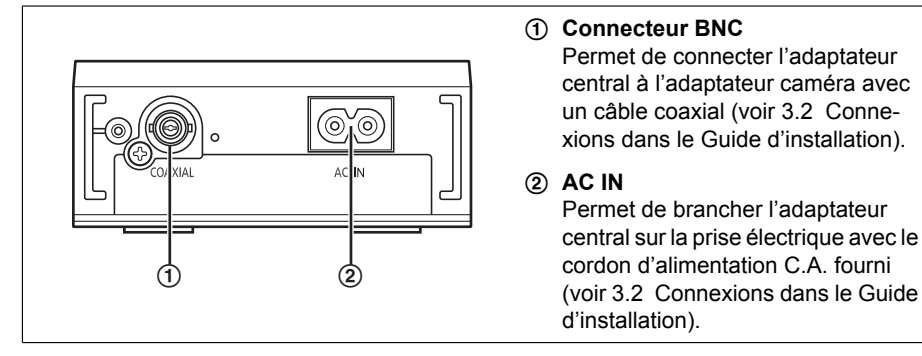

### 1.3 Présentation du fonctionnement des témoins lumineux

Les témoins lumineux changent selon l'état de fonctionnement de l'adaptateur caméra et de l'adaptateur central.

### Adaptateur caméra

| Témoin lumi-<br>neux | État du témoin  | Signification                                                                                             |
|----------------------|-----------------|----------------------------------------------------------------------------------------------------|
|                      | Vert (allumé)   | L'adaptateur caméra est connecté à l'adaptateur central.                                                  |
|                      | Orange (allumé) | L'adaptateur caméra est en cours d'activation.                                                            |
| LINK                 | Rouge (allumé)  | L'adaptateur caméra ne fonctionne pas correcte-<br>ment. Contactez un centre de services agréé.           |
|                      | Éteint          | L'adaptateur central n'est pas connecté à la prise<br>électrique, ou le câble coaxial n'est pas connecté. |

### **Adaptateur central**

| Témoin lumi-<br>neux | État du témoin    | Signification                                                                                                    |
|----------------------|-------------------|----------------------------------------------------------------------------------------------------|
|                      | Vert (allumé)     | L'adaptateur central est actif.                                                                                                    |
| POWER                | Vert (clignotant) | L'adaptateur central peut être connecté à un péri-<br>phérique autre que l'adaptateur caméra avec le câ-<br>ble coaxial. Vérifiez la connexion avec l'adaptateur<br>caméra. |
|                      | Éteint            | L'adaptateur central n'est pas branché sur la prise<br>électrique.                                                                                                    |
|                      | Vert (allumé)     | Un périphérique réseau est connecté.                                                                                                    |
|                      | Vert (clignotant) | Envoi/réception de données depuis un périphérique réseau.                                                                                                    |
| LAN                  | Orange (allumé)   | Aucun périphérique réseau n'est connecté, ou le périphérique réseau connecté n'est pas branché sur la prise électrique.                                                     |
|                      | Éteint            | L'adaptateur central n'est pas branché sur la prise électrique.                                                                                                    |

### 1 Unité principale

| Témoin lumi-<br>neux | État du témoin | Signification                                                                                           |
|----------------------|----------------|----------------------------------------------------------------------------------------------------|
|                      | Vert (allumé)  | L'adaptateur caméra est connecté à l'adaptateur central.                                                |
| COAXIAL              | Rouge (allumé) | L'adaptateur central ne fonctionne pas correcte-<br>ment. Contactez un centre de services agréé.        |
|                      | Éteint         | L'adaptateur central n'est pas alimenté, ou le câble coaxial ou l'adaptateur caméra n'est pas connecté. |

## 2 Réinitialisation de l'appareil

Réinitialisez l'appareil lors de sa revente, de sa mise au rebut et de son envoi pour réparation.

### 2.1 Réinitialisation des adaptateurs caméra

Réinitialisez l'adaptateur caméra lorsqu'il est connecté à l'adaptateur central avec un câble coaxial, et que l'adaptateur central est branché sur la prise électrique.

- 1. Appuyez sur le bouton INITIAL SET de l'adaptateur caméra (①) pendant 3 secondes environ avec un objet pointu.
  - · Le témoin lumineux (2) se met à clignoter en vert.

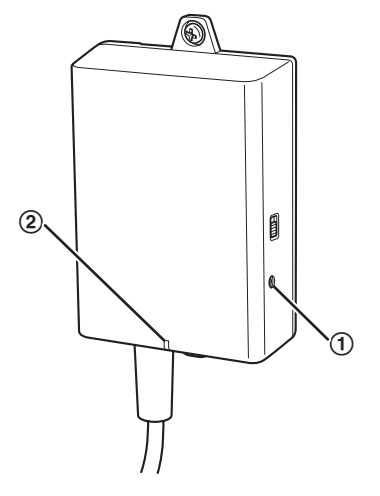

- 2. Le témoin lumineux de l'adaptateur caméra (2) est allumé en vert.
  - La réinitialisation est terminée lorsque le témoin lumineux est allumé en vert après être passé du vert clignotant à l'orange clignotant. Toutefois, selon l'état de la connexion, le témoin lumineux peut être allumé en vert après être passé de l'orange clignotant à l'orange allumé.

### **IMPORTANT**

• Ne débranchez pas le cordon d'alimentation C.A. ni le câble coaxial pendant la réinitialisation ou dans les 30 secondes suivant la réinitialisation. La réinitialisation des informations internes risque sinon de ne pas être terminée.

### 2.2 Réinitialisation des adaptateurs centraux

- 1. Appuyez sur le bouton INITIAL SET de l'adaptateur central (①) pendant 3 secondes environ avec un objet pointu.
  - Tous les témoins lumineux (2) se mettent à clignoter en vert.

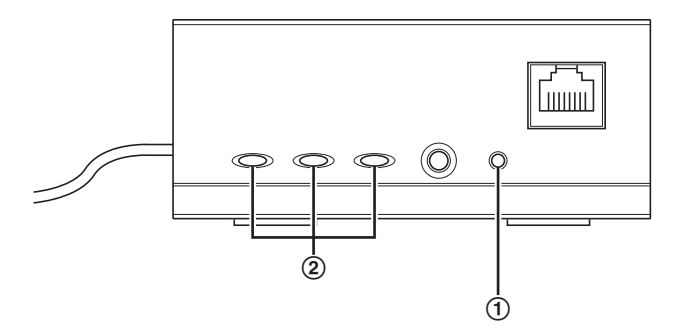

- 2. Tous les témoins lumineux de l'adaptateur central (2) sont allumés en vert.
  - La réinitialisation est terminée lorsque tous les témoins lumineux sont allumés en vert après avoir été en vert clignotant.

### **IMPORTANT**

• Ne débranchez pas le cordon d'alimentation C.A. de l'adaptateur central dans les 30 secondes suivant la réinitialisation. La réinitialisation des informations internes risque sinon de ne pas être terminée.

## 3 Écran de maintenance de l'adaptateur

L'écran de maintenance de l'adaptateur peut s'afficher sur le navigateur Web d'un ordinateur raccordé au connecteur réseau d'un adaptateur.

L'écran de maintenance vous permet de configurer les paramètres suivants.

- mises à jour de version de micrologiciel
- confirmation de l'état de l'adaptateur
- modifications d'adresse IP et de mot de passe

- Pour afficher l'écran de maintenance d'adaptateurs qui ont déjà été installés ou connectés, branchez directement l'adaptateur caméra ou l'adaptateur central à un ordinateur avec un câble LAN.
- Pour pouvoir accéder à l'écran de maintenance de l'adaptateur, vous devez modifier temporairement l'adresse IP attribuée à votre ordinateur. Avant de modifier l'adresse IP de votre ordinateur, notez son adresse IP ainsi que les paramètres réseau déjà assignés à votre ordinateur.
- Après avoir fini d'utiliser l'écran de maintenance, restaurez l'adresse IP et les paramètres réseau de l'ordinateur à leurs valeurs d'origine.
- Si vous prévoyez de mettre à jour le micrologiciel de l'adaptateur, téléchargez la version la plus récente du micrologiciel de l'adaptateur sur le site de support Panasonic (http://panasonic.net/pss/security/products/coax/index.html) et enregistrez-la sur l'ordinateur avant de modifier l'adresse IP de l'ordinateur.

### 3.1 Accès à l'écran de maintenance

### 3.1.1 Modification temporaire de l'adresse IP de l'ordinateur

Modifiez temporairement l'adresse IP attribuée à votre ordinateur afin d'accéder à l'écran de maintenance de l'adaptateur.

La procédure de modification de l'adresse IP varie selon le système d'exploitation utilisé.

### Windows® 7 : modification de l'adresse IP de votre ordinateur

Dans Microsoft<sup>®</sup> Windows 7, cette procédure doit être effectuée par l'utilisateur "Administrateur" ou par un utilisateur disposant de privilèges de niveau administrateur. Reportez-vous au fichier d'aide fourni avec le système d'exploitation pour plus d'informations.

- 1. Cliquez sur [Démarrer]→[Panneau de configuration]→[Afficher l'état et la gestion du réseau].
- 2. Cliquez sur [Afficher vos réseaux actifs]→[Connexion au réseau local].
- 3. Cliquez [Propriétés] sous [État de Connexion au réseau local].
- Sélectionnez [Protocole Internet version 4 (TCP/IPv4)], puis cliquez sur [Propriétés].

| Propriétés de Connexion au réseau local                                                                                                    |
|----------------------------------------------------------------------------------------------------|
| Gestion de réseau                                                                                                    |
| Connexion en utilisant :                                                                                                    |
| Carte Intel(R) PRO/1000 MT pour station de travail                                                                                                    |
| Configurer                                                                                                    |
| Cette connexion utilise les éléments suivants :                                                                                                    |
|                                                                                                    |
| Installer Désinstaller Propriétés                                                                                                    |
| Description<br>Protocole TCP/IP (Transmission Control Protocol/Internet Protocol). Le<br>protocole de réseau étendu par défaut qui permet la communication entre<br>différents réseaux interconnectés. |
| OK Annuler                                                                                                    |

 Sélectionnez [Utiliser l'adresse IP suivante], puis cliquez sur [OK] après avoir saisi Adresse IP (192.168.249.\*\*\*) et Masque de sous-réseau (255.255.2).
 Pour Adresse IP, \*\*\*=1-254. 249 ne peut toutefois pas être utilisé.

| Propriétés de : Protocole Internet vers                                                                               | ion 4 (TCP/IPv4)                                                                                                    |  |  |  |  |
|----------------------------------------------------------------------------------------------------|----------------------------------------------------------------------------------------------------|--|--|--|--|
| Général                                                                                                    |                                                                                                    |  |  |  |  |
| Les paramètres IP peuvent être déter<br>réseau le permet. Sinon, vous devez<br>appropriés à votre administrateur rése | Les paramètres IP peuvent être déterminés automatiquement si votre<br>réseau le permet. Sinon, vous devez demander les paramètres IP<br>appropriés à votre administrateur réseau. |  |  |  |  |
| 🔘 Obtenir une adresse IP automati                                                                                     | quement                                                                                                    |  |  |  |  |
| Outiliser l'adresse IP suivante :                                                                                     |                                                                                                    |  |  |  |  |
| Adresse IP :                                                                                                    |                                                                                                    |  |  |  |  |
| Masque de sous-réseau :                                                                                               |                                                                                                    |  |  |  |  |
| Passerelle par défaut :                                                                                               | · · ·                                                                                                    |  |  |  |  |
| <ul> <li>Obtenir les adresses des serveur</li> </ul>                                                                  | Obtenir les adresses des serveurs DNS automatiquement                                                                                                    |  |  |  |  |
| O Utiliser l'adresse de serveur DNS                                                                                   | suivante :                                                                                                    |  |  |  |  |
| Serveur DNS préféré :                                                                                                 |                                                                                                    |  |  |  |  |
| Serveur DNS auxiliaire :                                                                                              |                                                                                                    |  |  |  |  |
| 🔲 Valider les paramètres en quitta                                                                                    | nt Avancé                                                                                                    |  |  |  |  |
|                                                                                                    | OK Annuler                                                                                                    |  |  |  |  |

6. Cliquez sur [Fermer] pour quitter l'écran [Propriétés de Connexion au réseau local].

#### **IMPORTANT**

 La procédure de modification de l'Adresse IP peut varier selon que la méthode d'affichage pour Windows 7 est réglée sur [Grandes icônes] ou [Petites icônes]. Reportez-vous au fichier d'aide fourni avec le système d'exploitation pour plus d'informations.

### 3.1.2 Accès à l'écran de maintenance

Suivez la procédure ci-dessous après avoir modifié l'adresse IP de l'ordinateur.

 Connectez l'adaptateur (① : adaptateur caméra ou adaptateur central) et l'ordinateur (③) avec un câble LAN (②). Lorsque vous accédez à l'adaptateur caméra, vérifiez qu'il est connecté à l'adaptateur central avec un câble coaxial et que l'adaptateur central est branché sur la prise électrique.

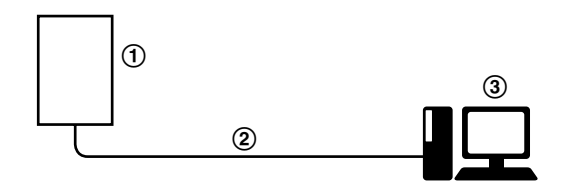

- Pour afficher l'écran de maintenance d'adaptateurs qui ont déjà été installés ou connectés, branchez directement chaque adaptateur à un ordinateur avec un câble LAN.
- 2. Démarrez le navigateur Web de l'ordinateur.
  - Reportez-vous à la page 17 pour plus d'informations sur les navigateurs Web.
- 3. Entrez http://192.168.249.249/ dans la barre d'adresses du navigateur Web.
- 4. Entrez le nom d'utilisateur et le mot de passe.
  - Nom d'utilisateur par défaut : BY-HPE11
    - Mot de passe par défaut : 999999
    - · L'écran présenté ici montre l'écran tel qu'il apparaît dans Windows 7.

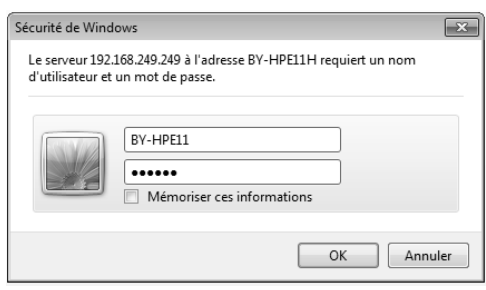

- 5. Cliquez sur [OK].
  - · L'écran de maintenance s'affiche.

| BY-HPE11H_A      |                                       | Status                                    |  |
|------------------|---------------------------------------|-------------------------------------------|--|
| Status<br>Option | Display the status of this equipment. |                                           |  |
| Update Firmware  | Boot Version                          | 1.87                                      |  |
| Restort          | Firmware Version                      | 1.00                                      |  |
|                  | Operation Mode                        | Terminal                                  |  |
| Copyright        | MAC Address of this equipment         | 8-8-718-D178                              |  |
|                  | Another Master                        | Not Detected                              |  |
|                  | Link Status                           | Disconnected                              |  |
|                  | MAC Address of Master                 | Unregistered                              |  |
|                  | D. T. Takana at Link                  | T 7-1-1-1-1-1-1-1-1-1-1-1-1-1-1-1-1-1-1-1 |  |
|                  | POE: Ethemet Link                     | Unknown                                   |  |
|                  | POE: POE Switch                       | Unknown                                   |  |
|                  | POL: POL Power Suppry                 | Unknown                                   |  |
|                  |                                       |                                           |  |
|                  |                                       |                                           |  |
|                  |                                       | Renew                                     |  |

- L'écran présenté ici montre l'écran qui apparaît lors de l'accès à un adaptateur central. L'écran affiché pour l'adaptateur central et l'adaptateur caméra est différent.
- Après avoir fini d'utiliser l'écran de maintenance, restaurez l'adresse IP et les paramètres réseau de l'ordinateur à leurs valeurs d'origine.
- Seul un ordinateur raccordé au connecteur réseau de l'adaptateur peut afficher l'écran de maintenance et effectuer les mises à jour du micrologiciel, etc.
- L'écran de maintenance s'affiche en anglais.

### 3.1.3 Présentation de l'écran de maintenance

| 1                |                                                                            | 2                                                                                                    |                                                                                                    |
|------------------|----------------------------------------------------------------------------|----------------------------------------------------------------------------------------------------|----------------------------------------------------------------------------------------------------|
| BY-HPE11H_A      |                                                                            | Status                                                                                                    |                                                                                                    |
| Status<br>Option | Display the status of this equipment.                                      |                                                                                                    | ,                                                                                                    |
| Update Firmware  | Boot Version                                                               | 187                                                                                                    |                                                                                                    |
| Restart          | Firmware Version                                                           | 1.60                                                                                                    | 1 ( ) ( ) ( ) ( ) ( ) ( ) ( ) ( ) ( ) (                                                                                                    |
|                  | Operation Mode                                                             | Terminal                                                                                                    |                                                                                                    |
| Copyright        | MAC Address of this equipment                                              | 8100 P1 84 D1 19                                                                                                    | 1                                                                                                    |
|                  | Another Master                                                             | Not Detected                                                                                                    | 1 - C C C C C C C C                                                                                                    |
|                  | Link Status                                                                | Disconnected                                                                                                    | 1 ( ) ( ) ( ) ( ) ( ) ( ) ( ) ( ) ( ) (                                                                                                    |
|                  | MAC Address of Master                                                      | Unregistered                                                                                                    |                                                                                                    |
|                  |                                                                            |                                                                                                    | 1                                                                                                    |
|                  | PoE: Ethernet Link                                                         | Unknown                                                                                                    |                                                                                                    |
|                  | PoE: PoE Switch                                                            | Unknown                                                                                                    |                                                                                                    |
|                  | PoE: PoE Power Supply                                                      | Unknown                                                                                                    |                                                                                                    |
|                  |                                                                            | Renew                                                                                                    |                                                                                                    |
|                  | BY-HPE11H_A<br>Status<br>Option<br>Update Finnware<br>Restart<br>Copyright | BY-HPE11H_A       Status<br>Option       Update Framware       Restart       Copyright       Boot Version       Howare Version       Operation Mode       Another Master       Another Master       MAC Address of Master       Poil: Poil: Poil: Status       Poil: Poil: Power Supply | 1     2       BY-HPEIIH_A     Status       Opton     Display the status of this equipment.       Update Finmware     Boot Version       Restart     Opponyinght       Copyright     MAC Address of this equipment.       MAC Address of Master     Unargistered       MAC Address of Master     Unargistered       PoE: Ethernet Link     Unknown       PoE: DoE Power Supply     Unknown |

- 1 Nom du modèle
- ② Nom de l'écran actuel
- ③ Cliquez pour passer à la page correspondante
- ④ Cliquez pour redémarrer l'adaptateur
- (5) Cliquez pour afficher les informations de copyright
- 6 Contenu de l'écran actuel
- ⑦ Cliquez pour mettre à jour les informations affichées

### **IMPORTANT**

- L'écran présenté ici montre l'écran qui apparaît lors de l'accès à un adaptateur central. L'écran affiché pour l'adaptateur central et l'adaptateur caméra est différent.
- Lors de la connexion consécutive d'adaptateurs à l'ordinateur pour accéder à leurs écrans de maintenance, étant donné que les informations (table ARP) de l'adaptateur précédemment connecté sont conservées, il peut arriver que l'écran de maintenance ne puisse pas être ouvert. Nous vous recommandons alors de redémarrer l'ordinateur avant de le raccorder à un autre adaptateur et d'accéder à son écran de maintenance.

Vous pouvez réinitialiser la table ARP de l'ordinateur si vous ne souhaitez pas redémarrer l'ordinateur. Reportez-vous au fichier d'aide ou au manuel d'utilisation fourni avec le système d'exploitation pour plus d'informations. **Réinitialisation de la table ARP sous Windows 7** 

- 1. Affichez l'invite de commandes en cliquant sur [Démarrer]→[Tous les programmes]→[Accessoires]→[Invite de commandes].
- 2. Entrez arp -d, puis appuyez sur [Entrée].

### 3.1.4 Configuration système requise

| Système d'exploitation                            | Navigateur Web                                |
|---------------------------------------------------|-----------------------------------------------|
| Microsoft <sup>®</sup> Windows <sup>®</sup> 7     | Internet Explorer® (version 8.0 ou supérieur) |
| Microsoft <sup>®</sup> Windows Vista <sup>®</sup> | Internet Explorer® (version 7.0 ou supérieur) |
| Microsoft® Windows® XP                            | Internet Explorer® (version 6.0 ou supérieur) |

### 3.2 Utilisation de l'écran de maintenance

### 3.2.1 Mise à jour du micrologiciel de l'adaptateur

Vérifiez que vous avez téléchargé la version la plus récente du micrologiciel de l'adaptateur sur le site de support Panasonic

(http://panasonic.net/pss/security/products/coax/index.html) et enregistrez-la sur l'ordinateur avant de modifier l'adresse IP de ce dernier et d'accéder à l'écran de maintenance.

- 1. Accédez à l'écran de maintenance de l'adaptateur.
- 2. Cliquez sur [Update Firmware].

| BY-HPE11H_A      | Update Firmware                       |
|------------------|---------------------------------------|
| Status<br>Option | You can upgrade the finiware version. |
| opuaterinnware   | Current Version                       |
| Restart          | File Name Browse                      |
| Copyright        | Start Cancel                          |

- **3.** Cliquez sur [Browse...], sélectionnez le fichier de micrologiciel, puis cliquez sur [Ouvrir].
- 4. Cliquez sur [Start].
- 5. Cliquez sur [OK] à l'invite.
  - Le micrologiciel est mis à jour, puis l'adaptateur redémarre automatiquement. Après le redémarrage, le micrologiciel mis à jour est utilisé.

- Après avoir fini d'utiliser l'écran de maintenance, restaurez l'adresse IP et les paramètres réseau de l'ordinateur à leurs valeurs d'origine.
- Ne débranchez pas l'adaptateur central de la prise électrique avant la fin de la mise à jour.
- Une fois que vous avez mis à jour le micrologiciel, vérifiez la version du micrologiciel de l'adaptateur sur l'écran [Status]. (Voir page 19)
- Mettez à jour le micrologiciel de l'adaptateur caméra et de l'adaptateur central.

### 3.2.2 Vérification de l'état de l'adaptateur

Vous pouvez vérifier les informations du tableau ci-dessous, par exemple la version de micrologiciel et l'adresse MAC de l'adaptateur, dans l'écran [Status].

- 1. Accédez à l'écran de maintenance de l'adaptateur.
- 2. Cliquez sur [Status].

| BY-HPE11H_A      |                                       | Status             |  |
|------------------|---------------------------------------|--------------------|--|
| Status<br>Option | Display the status of this equipment. |                    |  |
| Update Firmware  | Boot Version                          | 1.87               |  |
| Rectort          | Firmware Version                      | 1.85               |  |
|                  | Operation Mode                        | Terminal           |  |
| Copyright        | MAC Address of this equipment         | ALC: UNDER DOI: 10 |  |
|                  | Another Master                        | Not Detected       |  |
|                  | Link Status                           | Disconnected       |  |
|                  | MAC Address of Master                 | Unregistered       |  |
|                  | D. F. February I inte                 | TT-4               |  |
|                  | PoE: Ethemet Link                     | Unknown            |  |
|                  | PoE. PoE Switch                       | Unknown            |  |
|                  | FOE. FOE Fower Supply                 | Chknown            |  |
|                  |                                       |                    |  |
|                  |                                       |                    |  |
|                  |                                       | Renew              |  |
|                  |                                       |                    |  |

#### **IMPORTANT**

 L'écran présenté ici montre l'écran qui apparaît lors de l'accès à un adaptateur central. L'écran affiché pour l'adaptateur central et l'adaptateur caméra est différent. [Link Status] et [MAC Address of Master] ne s'affichent pas sur l'écran de l'adaptateur caméra.

| Éléments                                                                          | Description                                                                                                    |
|-----------------------------------------------------------------------------------|----------------------------------------------------------------------------------------------------|
| Boot Version                                                                      | Affiche la version de démarrage de l'adaptateur.                                                                                                    |
| Firmware Version                                                                  | Affiche la version du micrologiciel de l'adaptateur.                                                                                                    |
| Operation Mode                                                                    | Affiche le type d'adaptateur (adaptateur caméra ou adaptateur central). Les adaptateurs caméra s'affichent en tant que [Master], et les adaptateurs centraux s'affichent en tant que [Terminal].                                                 |
| MAC Address of this equipment                                                     | Affiche l'adresse MAC de l'adaptateur connecté.                                                                                                    |
| Another Master                                                                    | Indique s'il y a d'autres adaptateurs caméra sur le réseau.<br>Si c'est le cas, [Detected] s'affiche. Sinon, [Not Detected] s'affiche.<br>La performance de la communication peut être affectée si d'autres<br>adaptateurs caméra sont détectés. |
| Link Status (s'affiche<br>uniquement pour<br>l'adaptateur central)                | Affiche l'état de la connexion entre l'adaptateur central et l'adap-<br>tateur caméra. [Connected] s'affiche si une connexion est établie,<br>et [Disconnected] s'affiche en l'absence de connexion.                                             |
| MAC Address of<br>Master (s'affiche uni-<br>quement pour<br>l'adaptateur central) | Affiche l'adresse MAC de l'adaptateur caméra connecté. Si aucun adaptateur caméra n'est connecté, [Unregistered] s'affiche.                                                                                                    |

| Éléments                 | Description                                                                                                    |
|--------------------------|----------------------------------------------------------------------------------------------------|
| PoE: Ethernet Link       | <ul> <li>Affiche l'état de la connexion entre l'adaptateur caméra et le périphérique réseau.</li> <li>[Link-up] s'affiche si une connexion est établie, et [Link-down] s'affiche en l'absence de connexion.</li> <li>Lorsque vous affichez l'écran de maintenance de l'adaptateur central, les informations provenant de l'adaptateur caméra sont obtenues et affichées. Si les informations ne peuvent pas être obtenues, [Unknown] s'affiche.</li> </ul>                                         |
| PoE: PoE Switch          | <ul> <li>Affiche l'état du commutateur (PoE) de l'adaptateur caméra (ON/<br/>OFF).</li> <li>Lorsque vous affichez l'écran de maintenance de l'adaptateur<br/>central, les informations provenant de l'adaptateur caméra sont<br/>obtenues et affichées. Si les informations ne peuvent pas être<br/>obtenues, [Unknown] s'affiche.</li> </ul>                                                                                                    |
| PoE: PoE Power<br>Supply | <ul> <li>Affiche si la fonction PoE de l'adaptateur caméra peut alimenter les périphériques connectés ou non. [Enable] s'affiche si l'adaptateur caméra est en mesure d'alimenter les périphériques, et [Disable] s'affiche si ce n'est pas le cas.</li> <li>Lorsque vous affichez l'écran de maintenance de l'adaptateur central, les informations provenant de l'adaptateur caméra sont obtenues et affichées. Si les informations ne peuvent pas être obtenues, [Unknown] s'affiche.</li> </ul> |

### **IMPORTANT**

• Après avoir fini d'utiliser l'écran de maintenance, restaurez l'adresse IP et les paramètres réseau de l'ordinateur à leurs valeurs d'origine.

### 3.2.3 Modification des paramètres de l'adaptateur

Il est possible de modifier l'adresse IP et le mot de passe permettant d'accéder à l'écran de maintenance.

### Modification de l'adresse IP de l'adaptateur

Vous pouvez modifier l'adresse IP et le masque de sous-réseau de l'adaptateur si nécessaire.

Modifiez l'adresse IP dans les cas où l'adaptateur utilise la même adresse IP qu'un autre périphérique réseau, ou si vous souhaitez qu'elle corresponde à l'adresse utilisée sur le réseau.

- 1. Accédez à l'écran de maintenance de l'adaptateur.
- 2. Cliquez sur [Option].

| BY-HPE11R_A          |                                                  |                                           | Opti                             | ion           |        |                |
|----------------------|--------------------------------------------------|-------------------------------------------|----------------------------------|---------------|--------|----------------|
| Status<br>Option     | IP Addr                                          | <del>.</del>                              | Ac                               | count         | Termin | al List/Delete |
| Restart<br>Copyright | You can change the IP<br>Click "Set" button, and | address of this eq<br>then restart this e | uipment.<br>equipment to reflect | the settings. |        |                |
| ., .                 | IP Address                                       | 192.168                                   | .249.249                         |               |        |                |
|                      | Subnet Mask                                      | 255.255                                   | .255.0                           |               |        |                |
|                      |                                                  |                                           | Set                              | Cancel        |        |                |

- 3. Entrez l'adresse IP souhaitée.
- 4. Entrez le masque de sous-réseau si nécessaire.
- 5. Cliquez sur [Set] puis sur [OK] à l'invite.
- 6. Cliquez sur [Restart].
  - L'adaptateur redémarre et les nouveaux paramètres prennent effet. Vous devez saisir la nouvelle adresse IP dans la barre d'adresses du navigateur Web pour pouvoir accéder à nouveau à l'écran de maintenance de l'adaptateur.

- Après avoir fini d'utiliser l'écran de maintenance, restaurez l'adresse IP et les paramètres réseau de l'ordinateur à leurs valeurs d'origine.
- Faites en sorte que les paramètres d'adresse IP et de masque de sous-réseau correspondent à ceux utilisés sur votre réseau.
- L'écran présenté ici montre l'écran qui apparaît lors de l'accès à un adaptateur caméra. L'écran affiché pour l'adaptateur central et l'adaptateur caméra est différent.

### Modification du mot de passe de l'adaptateur

Vous pouvez modifier le mot de passe de l'adaptateur si nécessaire. Le mot de passe est nécessaire pour accéder à l'écran de maintenance.

- 1. Accédez à l'écran de maintenance de l'adaptateur.
- 2. Cliquez sur [Option] puis sur l'onglet [Account].

| BY-HPE11R_A               | Option                                                                                |            |                      |
|---------------------------|---------------------------------------------------------------------------------------|------------|----------------------|
| Status                    | IP Address                                                                            | Account    | Terminal List/Delete |
| Option<br>Update Firmware |                                                                                       |            |                      |
| Restart                   | You can change your password.<br>"User name" cannot be changed.                       |            |                      |
| Copyright                 | Password should be 6 to 12 characters.<br>Note: [Space],["],["],[&],[<] or [>] are no | t allowed. |                      |
|                           | User name                                                                             | BY-HPE11   |                      |
|                           | Password                                                                              |            |                      |
|                           | Password (Retype)                                                                     |            |                      |
|                           |                                                                                       |            |                      |
|                           |                                                                                       | Set Cancel |                      |

- **3.** Entrez le mot de passe souhaité comprenant entre 6 et 12 caractères (seuls les caractères A-Z, a-z et 0-9 peuvent être utilisés).
  - · Les mots de passe doivent respecter la casse.
  - [Espace], ["], ['], [&], [<] et [>] ne sont pas autorisés.
- 4. Cliquez sur [Set] puis sur [OK] à l'invite.
- 5. Cliquez sur [Restart].
  - L'adaptateur redémarre et les nouveaux paramètres prennent effet. Vous devez entrer le nouveau mot de passe pour pouvoir accéder à nouveau à l'écran de maintenance de l'adaptateur.

- Après avoir fini d'utiliser l'écran de maintenance, restaurez l'adresse IP et les paramètres réseau de l'ordinateur à leurs valeurs d'origine.
- Pour renforcer la sécurité, nous vous recommandons de modifier le mot de passe de l'adaptateur.
- N'oubliez pas le mot de passe. Si vous avez oublié le mot de passe, vous pouvez réinitialiser le mot de passe à la valeur par défaut (999999) en réinitialisant l'adaptateur (voir page 9). Si vous avez réinitialisé l'adaptateur, toutes les informations d'enregistrement seront effacées.
- Ne divulguez pas le mot de passe. Vous êtes responsable de la gestion de votre mot de passe.
- Le nom d'utilisateur ne peut pas être modifié.
- L'écran présenté ici montre l'écran qui apparaît lors de l'accès à un adaptateur caméra. L'écran affiché pour l'adaptateur central et l'adaptateur caméra est différent.

# Affichage de l'adresse MAC de l'adaptateur central (uniquement depuis l'adaptateur caméra)

Vous pouvez accéder à l'écran de maintenance de l'adaptateur caméra et afficher l'adresse MAC de l'adaptateur central.

- 1. Accédez à l'écran de maintenance de l'adaptateur caméra.
- 2. Cliquez sur [Option] puis sur l'onglet [Terminal List/Delete].

| BY-HPE11R_A     | Option                                                                                      |                                                                                            |                             |
|-----------------|---------------------------------------------------------------------------------------------|--------------------------------------------------------------------------------------------|-----------------------------|
| Status          | IP Address                                                                                  | Account                                                                                    | Terminal List/Delete        |
| Update Firmware |                                                                                             |                                                                                            |                             |
| Restart         | The list of terminals that are registered in<br>Select the terminals, and then click "delet | this equipment.<br>e" button to deregister the selected termin                             | nals                        |
| Copyright       | This equipment will restart to reflect the<br>To re-register the terminal, you need to in   | ettings with the click "delete" button.<br>itialize the terminal first. For the details, p | lease refer to the manuals. |
|                 | 0.007000011                                                                                 |                                                                                            |                             |
|                 |                                                                                             |                                                                                            |                             |
|                 |                                                                                             | Delete                                                                                     |                             |
|                 |                                                                                             |                                                                                            |                             |

- L'adresse MAC de l'adaptateur central s'affiche.
- Le bouton [Delete], le bouton [Cancel] et la case à cocher ne peuvent pas être utilisés.

- Après avoir fini d'utiliser l'écran de maintenance, restaurez l'adresse IP et les paramètres réseau de l'ordinateur à leurs valeurs d'origine.
- L'adresse MAC de l'adaptateur central est écrite sur le dessous de l'adaptateur central.

## 4 Dépannage

Avant d'envoyer l'appareil pour réparation, vérifiez si le problème peut être résolu en suivant les étapes de dépannage suivantes.

Si le problème ne peut pas être résolu en suivant les étapes de dépannage, contactez un centre de services agréé.

### 4.1 Problèmes d'affichage de témoin lumineux

| Problème                                                                      | Cause et solution                                                                                                    |
|-------------------------------------------------------------------------------|----------------------------------------------------------------------------------------------------|
| Les indicateurs lumi-<br>neux ne sont pas tous<br>allumés.                    | <ul> <li>L'adaptateur central n'est peut-être pas alimenté.</li> <li>→ Vérifiez que le cordon d'alimentation C.A. est branché<br/>sur la prise électrique et sur le AC IN de l'adaptateur<br/>central (voir 3.2 Connexions dans le Guide d'installa-<br/>tion).</li> </ul>                                                                                                    |
| Seul le témoin lumi-<br>neux de l'adaptateur<br>caméra n'est pas allu-<br>mé. | <ul> <li>Le câble coaxial n'est pas connecté.</li> <li>→ Connectez le câble coaxial.</li> <li>→ Vérifiez que le câble coaxial n'excède pas 2 km (6 561 pieds 8 pouces) de longueur et qu'il est correctement connecté (voir 3.2 Connexions dans le Guide d'installation).</li> <li>→ Vérifiez qu'il n'y a pas de problèmes de connexion, par exemple des dommages ou ruptures dans le câble.</li> </ul> |
| Le témoin lumineux<br>LINK de l'adaptateur<br>caméra est allumé en<br>rouge.  | <ul> <li>Les données ne peuvent pas être envoyées parce que<br/>l'adaptateur caméra ne fonctionne peut-être pas correcte-<br/>ment.</li> <li>→ Contactez un centre de services agréé.</li> </ul>                                                                                                    |
| Le témoin lumineux<br>POWER de l'adapta-<br>teur central clignote en<br>vert. | <ul> <li>L'adaptateur central est peut-être connecté à un périphérique autre que l'adaptateur caméra.</li> <li>→ Vérifiez la connexion avec l'adaptateur caméra (voir 3.2 Connexions dans le Guide d'installation).</li> </ul>                                                                                                    |

| Problème                                                                           | Cause et solution                                                                                                    |
|------------------------------------------------------------------------------------|----------------------------------------------------------------------------------------------------|
| Le témoin lumineux<br>LAN de l'adaptateur<br>central est allumé en<br>orange.      | <ul> <li>Aucun périphérique réseau n'est raccordé au périphérique réseau.         <ul> <li>→ Connectez un périphérique réseau au connecteur réseau avec un câble LAN (voir 3.2 Connexions dans le Guide d'installation).</li> </ul> </li> <li>Le périphérique réseau connecté au connecteur réseau n'est peut-être pas alimenté.         <ul> <li>→ Branchez le périphérique réseau sur une prise électrique (voir 3.2 Connexions dans le Guide d'installation).</li> </ul> </li> <li>Aucun périphérique réseau n'est raccordé au connecteur réseau avec un câble LAN.         <ul> <li>→ Vérifiez que le câble LAN est correctement connecté (voir 3.2 Connexions dans le Guide d'installation).</li> </ul> </li> <li>Aucun périphérique réseau n'est raccordé au connecteur réseau avec un câble LAN.         <ul> <li>→ Vérifiez que le câble LAN est correctement connecté (voir 3.2 Connexions dans le Guide d'installation) et qu'il n'y a pas de problèmes de connexion, par exemple des dommages ou ruptures dans le câble.</li> </ul></li></ul> |
| Le témoin lumineux<br>COAXIAL de l'adapta-<br>teur central n'est pas<br>allumé.    | <ul> <li>L'adaptateur central n'est pas alimenté.         <ul> <li>Vérifiez que le cordon d'alimentation C.A. est branché sur la prise électrique et sur le AC IN de l'adaptateur central (voir 3.2 Connexions dans le Guide d'installation).</li> </ul> </li> <li>Le câble coaxial n'est pas connecté.         <ul> <li>Vérifiez que le câble coaxial n'excède pas 2 km (6 561 pieds 8 pouces) de longueur et qu'il est correctement connecté (voir 3.2 Connexions dans le Guide d'installation).</li> <li>Vérifiez qu'il n'y a pas de problèmes de connexion, par exemple des dommages ou ruptures dans le câble.</li> </ul> </li> <li>L'adaptateur caméra n'est pas connecté.         <ul> <li>Connectez l'adaptateur central et l'adaptateur caméra avec un câble coaxial (voir 3.2 Connexions dans le Guide d'installation).</li> </ul> </li> </ul>                                                                                                    |
| Le témoin lumineux<br>COAXIAL de l'adapta-<br>teur central est allumé<br>en rouge. | <ul> <li>Les données ne peuvent pas être envoyées parce que<br/>l'adaptateur central ne fonctionne peut-être pas correcte-<br/>ment.</li> <li>→ Contactez un centre de services agréé.</li> </ul>                                                                                                    |

### 4.2 Problèmes de vitesse de communication

| Problème                                                                                                    | Cause et solution                                                                                                    |
|----------------------------------------------------------------------------------------------------|----------------------------------------------------------------------------------------------------|
| Lors du test de la vites-<br>se de communication,<br>tous les témoins lumi-<br>neux sont désactivés,<br>ou seuls 1 ou 2 des té-<br>moins lumineux sont al-<br>lumés. | <ul> <li>La vitesse de communication peut être affectée par des problèmes liés à l'environnement d'installation.</li> <li>→ Il ne s'agit pas d'un dysfonctionnement. Vérifiez qu'il n'y a pas de problème avec le fonctionnement de la caméra ou l'affichage des images.</li> <li>→ Vérifiez que le type et la longueur du câble coaxial sont corrects, et qu'aucun périphérique n'est susceptible de provoquer des interférences puissantes à proximité de l'appareil.</li> </ul> |

### 4.3 Problèmes PoE

| Problème                                                                              | Cause et solution                                                                                                    |
|---------------------------------------------------------------------------------------|----------------------------------------------------------------------------------------------------|
| Les caméras réseau<br>connectées à l'adapta-<br>teur caméra ne fonc-<br>tionnent pas. | <ul> <li>La distance de connexion est peut-être trop élevée.         <ul> <li>→ La fonction PoE ne peut pas alimenter les périphériques connectés sur des distances supérieures à 500 m (1 640 pieds 5 pouces).</li> <li>→ Vérifiez que le câble LAN connecté est un câble PoE standard (voir 3.1 Exemple de connexion dans le Guide d'installation), que le câble LAN est connecté correctement et qu'il n'y a pas de problèmes de connexion, par exemple des dommages ou ruptures dans le câble.</li> </ul> </li> <li>Si le câble LAN a été débranché puis reconnecté rapidement, la fonction PoE risque de ne pas pouvoir fournir l'alimentation.         <ul> <li>→ Débranchez le câble LAN puis reconnectez-le après avoir patienté pendant plus de 2 secondes.</li> </ul> </li> </ul> |

## 4.4 Autres problèmes

| Problème              | Cause et solution                                                                                                    |
|-----------------------|----------------------------------------------------------------------------------------------------|
| L'appareil est chaud. | <ul> <li>Ce phénomène est normal. (L'appareil peut sembler légèrement plus chaud en été qu'en hiver.)</li> <li>→ Si l'appareil devient extrêmement chaud, débranchez la prise électrique et contactez un centre de services agréé.</li> </ul> |

## 5 Caractéristiques techniques

### Adaptateur central (BY-HPE11H)

| Éléments                                 | Caractéristiques techniques                                                                                                    |
|------------------------------------------|----------------------------------------------------------------------------------------------------|
| Environnement d'ex-<br>ploitation        | Température : 0 °C (32 °F) à 50 °C (122 °F)<br>Humidité : 20 %–85 % (sans condensation)                                                 |
| Interfaces                               | 10Base-T/100Base-TX × 1<br>Entrée CA AUTO MDI/MDI-X<br>Connecteur BNC                                                                   |
| Dimensions (L×H×P)                       | Environ 105 mm $\times$ 44 mm $\times$ 210 mm (4 1/8 pouces $\times$ 1 3/4 pouces $\times$ 8 1/4 pouces) (boîtier principal uniquement) |
| Masse (poids)                            | Environ 570 g (1,26 lb)                                                                                                    |
| Alimentation                             | 100–240 V CA 50/60 Hz 0,6 A                                                                                                    |
| Consommation électri-<br>que             | 28 W maximum environ (inclut la consommation électrique de l'adaptateur caméra)                                                         |
| Capacité d'alimentation du câble coaxial | 22 W maximum                                                                                                    |

### Adaptateur caméra (BY-HPE11R)

| Éléments                          | Caractéristiques techniques                                                                                                    |
|-----------------------------------|----------------------------------------------------------------------------------------------------|
| Environnement d'ex-<br>ploitation | Température : -10 °C (14 °F) à 50 °C (122 °F)<br>Humidité : 20 %–90 % (sans condensation)                                             |
| Interfaces                        | 10Base-T/100Base-TX × 1<br>AUTO MDI/MDI-X (compatible PoE)<br>Connecteur BNC                                                          |
| Dimensions (L×H×P)                | Environ 80 mm $\times$ 115 mm $\times$ 35 mm (3 1/8 pouces $\times$ 4 1/2 pouces $\times$ 1 3/8 pouces) (unité principale uniquement) |
| Masse (poids)                     | Environ 165 g (0,36 lb)                                                                                                    |
| Alimentation                      | Système original (55 V CC depuis l'adaptateur central via le câ-<br>ble coaxial)                                                      |
| Consommation électri-<br>que      | Incluse dans la consommation électrique de l'adaptateur central                                                                       |
| Capacité d'alimentation<br>PoE    | 15,4 W maximum<br>(voir page 30 pour plus d'informations)                                                                             |

### Interface coaxial

| Éléments                         | Caractéristiques techniques                               |
|----------------------------------|-----------------------------------------------------------|
| Standard                         | Système Panasonic original                                |
| Plage de fréquences              | 2 MHz–28 MHz                                              |
| Mode de transfert des<br>données | Wavelet OFDM                                              |
| Méthode d'accès                  | CSMA/CA                                                   |
| Correction d'erreur              | Code Reed-Solomon + Code Convolutional (décodage Viterbi) |

### **Interface LAN**

| Éléments                | Caractéristiques techniques                      |
|-------------------------|--------------------------------------------------|
| Standard                | IEEE802.3/IEEE802.3u<br>(10Base-T/100Base-TX)    |
| MDI/MDI-X               | Reconnaissance automatique de câble croisé/droit |
| Vitesse de transmission | 10 Mbps/100 Mbps (détection automatique)         |
| Nombre de ports         | 1 (connecteur RJ-45)                             |
| Protocole               | TCP/IP/UDP                                       |
| Méthode d'accès         | CSMA/CD                                          |

### Spécifications de connexion

| Éléments                                                                  | Caractéristiques techniques                                                                                                    |
|---------------------------------------------------------------------------|----------------------------------------------------------------------------------------------------|
| Nombre d'adaptateurs<br>avec lesquels il est pos-<br>sible de communiquer | 1 adaptateur caméra peut être connecté via un câble coaxial<br>pour chaque adaptateur central                                                                                                    |
| Périphériques pouvant<br>être connectés                                   | Adaptateur central : périphériques équipés d'interfaces 10Ba-<br>se-T/100Base-TX<br>Adaptateur caméra : caméras réseau Panasonic (voir<br>http://panasonic.net/pss/security/products/coax/index.html<br>pour plus d'informations) |
| Nombre de périphéri-<br>ques pouvant être con-<br>nectés                  | 256 adaptateurs centraux ou adaptateurs caméra au maximum peuvent être connectés sur 1 segment                                                                                                    |

| Éléments                                 | Caractéristiques techniques                  |
|------------------------------------------|----------------------------------------------|
| Systèmes d'exploita-<br>tion compatibles | Windows XP, Windows Vista, Windows 7         |
| Navigateur Web                           | Internet Explorer 6.0, 7.0, 8.0 ou supérieur |

### Caractéristiques techniques de l'écran de maintenance

### Caractéristiques de performance

| Éléments                                                        | Caractéristiques techniques                                                                                                    |
|-----------------------------------------------------------------|----------------------------------------------------------------------------------------------------|
| Vitesse de transmis-<br>sion <sup>-1</sup> (UDP)                | 45 Mbps minimum (si vous utilisez un câble coaxial RG-6/U sur des distances inférieures à 2 km [6 561 pieds 8 pouces])                                                                                                    |
| Vitesse de transmis-<br>sion <sup>-1</sup> (TCP <sup>-2</sup> ) | 35 Mbps minimum (si vous utilisez un câble coaxial RG-6/U sur des distances inférieures à 2 km [6 561 pieds 8 pouces])                                                                                                    |
| Distance de transmis-<br>sion maximale                          | Sans fonction PoE : 2 km (6 561 pieds 8 pouces)<br>Avec fonction PoE : 500 m (1 640 pieds 5 pouces) (si vous uti-<br>lisez une caméra réseau Panasonic) / 300 m (984 pieds 3 pou-<br>ces) (si vous utilisez une caméra réseau standard class0) |

\*1 Cette valeur correspond à des transmissions entre le BY-HPE11H et le BY-HPE11R. La vitesse de transmission en cas d'utilisation d'un câble coaxial RG-6/U peut varier de manière importante selon différents facteurs tels que l'état du câble coaxial et l'environnement réseau. Les valeurs indiquées ici sont mesurées dans des environnements non affectés par les conditions de l'environnement câble ou réseau.

\*2 Mesuré à l'aide du FTP Linux®.

# Distance de transmission maximale / Spécifications de l'alimentation PoE (en cas d'utilisation d'un câble coaxial RG-6/U)

| Distance de transmission maximale  | 300 m        | 500 m                | 1 000 m                                                      | 1 500 m      | 2 000 m      |
|------------------------------------|--------------|----------------------|--------------------------------------------------------------|--------------|--------------|
|                                    | (984 pieds 3 | (1 640 pieds         | (3 280 pieds                                                 | (4 921 pieds | (6 561 pieds |
|                                    | pouces)      | 5 pouces)            | 10 pouces)                                                   | 3 pouces)    | 8 pouces)    |
| Alimentation<br>fournie par<br>PoE | 15,4 W⁻¹     | 12,0 W <sup>-2</sup> | Ne peut pas fournir d'alimentation avec<br>PoE <sup>-3</sup> |              | ntation avec |

\*1 En cas de connexion d'une caméra réseau IEEE802.3af (Alternative B, class0) à l'adaptateur caméra (BY-HPE11R).

<sup>\*2</sup> En cas de connexion d'une caméra réseau Panasonic (voir http://panasonic.net/pss/security/products/coax/index.html pour plus d'informations) à l'adaptateur caméra (BY-HPE11R).

<sup>\*3</sup> Tournez le commutateur PoE [OFF] dans ce cas.

### Câble coaxial RG-6/U

Dans ce document, les câbles coaxiaux présentant les caractéristiques suivantes sont considérés comme des câbles coaxiaux RG-6/U.

| Type de câble<br>coaxial | Résistance CC sur<br>300 m (984 pieds 3<br>pouces) du conduc-<br>teur interne | Longueur de câble<br>maximale (pour les<br>connexions PoE) | Longueur de câble<br>maximale (pour les<br>connexions non<br>PoE) |
|--------------------------|-------------------------------------------------------------------------------|------------------------------------------------------------|-------------------------------------------------------------------|
| RG-6/U                   | Moins de 12 $\Omega$                                                          | 500 m (1 640 pieds 5 pouces)                               | 2 000 m (6 561 pieds<br>8 pouces)                                 |

### **Accessoires**

Adaptateur de connexion du montage en rack : BY-HCA10A

Panasonic System Networks Company of America, Unit of Panasonic Corporation of North America www.panasonic.com/business/ For customer support, call 1.800.528.6747 Three Panasonic Way, Secaucus, New Jersey 07094 U.S.A.

Panasonic Canada Inc. 5770 Ambler Drive, Mississauga, Ontario, L4W 2T3 Canada (905)624-5010 www.panasonic.ca

© Panasonic System Networks Co., Ltd. 2010